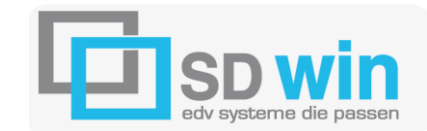

m +43 664/926 9666 office@sd-win.com www.sd-

## 7522 Strem, Steinfurt 58

– 🗆 X

### Installation vom MySQL Server auf Windows-Betriebssystem

Zuerst die Installationsdatei herunterladen: http://winfuture.de/downloadvorschalt,3458.html

das ist die Workbench für die Datenadministration (Windows (x86, 64-bit), MSI Installer)

http://downloads.mysql.com/archives/workbench/

### dann mit einem Doppelklick die Installation starten

MySQL Installer

| MySQL. Installer<br>Adding Community  | Choosing a Setup Type<br>Please select the Setup Type that suits your use case.                                                                                                    |                                                                                                    |
|---------------------------------------|----------------------------------------------------------------------------------------------------|----------------------------------------------------------------------------------------------------|
| License Agreement                     | O Developer Default                                                                                                    | Setup Type Description                                                                                                    |
| Choosing a Setup Type                 | Installs all products needed for<br>MySQL development purposes.                                                                                                    | Installs all of the products available in this catalog<br>including MySQL Server, MySQL Workbench,<br>MySQL Connectors documentation samples and |
| Installation<br>Installation Complete | <ul> <li>Server only         Installs only the MySQL Server product.     </li> <li>Client only         Installs only the MySQL Client products, without a server.     </li> <li>Full         Installs all included MySQL-products and features.     </li> </ul> | examples and much more.                                                                                                    |
|                                       | Manually select the products that<br>should be installed on the<br>system.                                                                                                    | < Back Next > Cancel                                                                                                    |

Wählen Sie die Installation "FULL" und bestätigen mit "next"

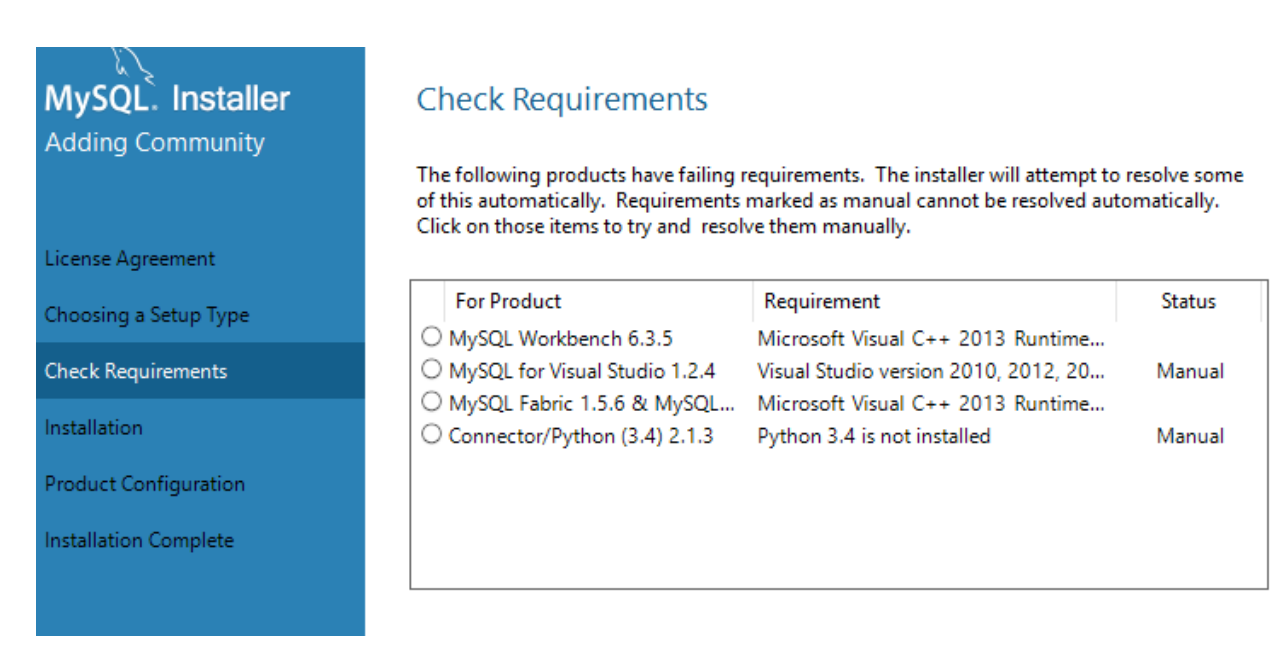

### Die Installationsroutine erkennt automatisch, was fehlt, einfach auf "next" klicken

| Product                    | Status           | Progress | Notes |  |
|----------------------------|------------------|----------|-------|--|
| MySQL Server 5.7.9         | Ready to Install |          |       |  |
| MySQL Notifier 1.1.6       | Ready to Install |          |       |  |
| MySQL For Excel 1.3.4      | Ready to Install |          |       |  |
| Connector/ODBC 5.3.4       | Ready to Install |          |       |  |
| Connector/C++ 1.1.6        | Ready to Install |          |       |  |
| Connector/J 5.1.37         | Ready to Install |          |       |  |
| Connector/NET 6.9.7        | Ready to Install |          |       |  |
| MySQL Connector/C 6.1.6    | Ready to Install |          |       |  |
| MySQL Documentation 5.7.9  | Ready to Install |          |       |  |
| Samples and Examples 5.7.9 | Ready to Install |          |       |  |
|                            |                  |          |       |  |
|                            |                  |          |       |  |
|                            |                  |          |       |  |
|                            |                  |          |       |  |

Press Execute to upgrade the following products.

Click [Execute] to install or update the following packages

| < Back | Execute | Cancel |  |
|--------|---------|--------|--|
|        |         |        |  |

Auf Execute klicken, die Installation beginnt

# Product Configuration

We'll now walk through a configuration wizard for each of the following products.

You can cancel at any point if you wish to leave this wizard without configuring all the products.

| Product                    | Status             |  |
|----------------------------|--------------------|--|
| MySQL Server 5.7.9         | Ready to Configure |  |
| Samples and Examples 5.7.9 | Ready to Configure |  |

#### Auf "next" klicken, die Typisierung beginnt

## Type and Networking

#### Server Configuration Type

Choose the correct server configuration type for this MySQL Server installation. This setting will define how much system resources are assigned to the MySQL Server instance.

| Config Type: | Development Machine | $\sim$ |
|--------------|---------------------|--------|
|--------------|---------------------|--------|

#### Connectivity

Use the following controls to select how you would like to connect to this server.

| TCP/IP            | Port Number:          | 3306  |
|-------------------|-----------------------|-------|
| Open Firewall por | rt for network access |       |
| Named Pipe        | Pipe Name:            | MYSQL |
| Shared Memory     | Memory Name:          | MYSQL |

#### Advanced Configuration

Select the checkbox below to get additional configuration page where you can set advanced options for this server instance.

Show Advanced Options

Mit "next" weiter

## Accounts and Roles

#### Root Account Password

Enter the password for the root account. Please remember to store this password in a secure place.

MySQL Root Password:

Repeat Password:

| ••••• |  |
|-------|--|
| ••••• |  |

Password Strength: Weak

#### Ein Passwort eintragen und wiederholen – unbedingt aufschreiben!!

| MySQL User De  | tails          |                                 | ×   |
|----------------|----------------|---------------------------------|-----|
| Please specify | the username   | e, password, and database role. |     |
| E.             | Username       | admin                           |     |
| Server         | Host           | <all (%)="" hosts=""> ~</all>   |     |
|                | Role           | DB Admin 🗸                      |     |
|                | Authentication | MySQL                           |     |
|                | Password       | ••••                            | i   |
| Con            | firm Password  | ••••                            | - 1 |
|                |                | Password Strength: Weak         |     |
|                |                | OK Cancel                       |     |

Einen Benutzer eintragen, dann auf "next" – diese Daten unbedingt aufschreiben!!

## Windows Service

#### Configure MySQL Server as a Windows Service

#### Windows Service Details

Please specify a Windows Service name to be used for this MySQL Server instance. A unique name is required for each instance.

Windows Service Name: MySQL57

✓ Start the MySQL Server at System Startup

#### Run Windows Service as ...

The MySQL Server needs to run under a given user account. Based on the security requirements of your system you need to pick one of the options below.

#### Standard System Account

Recommended for most scenarios.

#### Custom User

An existing user account can be selected for advanced scenarios.

Der Text gelb markiert ist der Server Name, der ist bei der Konvertierung von Daten wichtig zu wissen, dann auf weiter

# Apply Server Configuration

#### Press [Execute] to apply the changes

| Configu | ration Steps Log                         |
|---------|------------------------------------------|
| 0       | Stopping Server [if necessary]           |
| 0       | Writing configuration file               |
| 0       | Updating firewall                        |
| 0       | Adjusting Windows service [if necessary] |
| 0       | Initializing Database [if necessary]     |
| 0       | Starting Server                          |
| 0       | Applying security settings               |
| 0       | Creating user accounts                   |
| 0       | Updating Start Menu Link                 |
|         |                                          |

Die Server Konfiguration wird gestartet, weiter mit "execute"

# **Product Configuration**

We'll now walk through a configuration wizard for each of the following products.

You can cancel at any point if you wish to leave this wizard without configuring all the products.

ProductStatusMySQL Server 5.7.9ConfiguratSamples and Examples 5.7.9Ready to C

Status Configuration Complete. Ready to Configure

# Connect To Server

Here are the compatible servers installed. If more than one, please select one.

| Server             | Architecture | Status  |
|--------------------|--------------|---------|
| MySQL Server 5.7.9 | X64          | Running |
|                    |              |         |
|                    |              |         |
|                    |              |         |
|                    |              |         |
|                    |              |         |
|                    |              |         |

Now give us the credentials we should use (needs to have root privileges). Click check to make sure they work.

| User:     | root  | Credentials provided in Server configuration |
|-----------|-------|----------------------------------------------|
| Password: | ••••  |                                              |
|           | Check |                                              |

Am Server anmelden

## Installation Complete

The installation procedure has been completed.

Copy Log to Clipboard

### KONVERTIERUNG DER SD WIN DATEN AUF DEN MYSQL SERVER

Im Ordner SDWIN befindet sich die Datei Access2MySqlServer.exe. Mit dem Start von dieser EXE wird die Konvertierung gestartet. Um diese durchzuführen, sind aber verschiedene Daten notwendig (falls Sie die MySQL Datenbank angelegt haben, sind diese bekannt, falls nicht, fragen Sie den Hardwarebetreuer):

MySQL Servername:xxxxxMySQL Datenbankname:normalerweise SDWINMySQL Benutzername:xxxxxKennwort für Benutzer:xxxxxx

Sind diese Daten ausgefüllt, starten Sie mit einem Doppelklick, die Konvertierung der Daten läuft, nach Beendigung erhalten Sie eine Nachricht am Bildschirm

| C:\Daten\SDW#H\Access2MySqlServer.exe                                                                                       |
|----------------------------------------------------------------------------------------------------|
| SDWin AGCESS-Datenbank nach MySQL-Server übernehmen                                                                         |
| MySQL-Servername :<br>diskstation<br>MySQL-Datenbankname :<br>sdwin<br>MySQL-Benutzername :<br>sh<br>Kennwort für User sh : |
|                                                                                                    |

Je nach Hardware vom Server sollte die Bearbeitungsgeschwindigkeit dann deutlich höher wie bei der MDB-Datenbank sein. Ist die Geschwindigkeit doch nicht deutlich höher, ist eine schlechte Performance im Netzwerk vorhanden.

Dann sollte jeweils lokal das SDWIN installiert und gestartet werden, die Datenbank wird dann auf den MySQL Server gelinkt, damit steigt dann die Geschwindigkeit wieder deutlich an.

#### **APP Path erstellen:**

soll SD WIN wegen der Geschwindigkeit lokal gestartet werden, die Daten aber auf dem Netzlaufwerk, dann sieht das folgendermaßen aus:

Ziel = C:\Programme\_F\SDWin\_SH\SDWin.exe AppPath=S:\SDWin\_SH Ausführen in =S:\SDWin\_SH

SD WIN lokal ist auf <u>c:\Programme\_F\SDWin\_SH</u> installiert und wird mit dem AppPath erweitert, damit wird die SQL Datenbank angesprochen. Bei einem Update werden alle SD WIN Installationen upgedatet – auf jedem Rechner und dem Server!

32- oder 64-Bit Abfrage:

Workbench aufmachen und folgenden Befehl absetzen:

#### show variables like 'version\_compile\_machine'

Wenn hier dann x86\_64 steht, dann ist es der 64 Bit Server, sonst nicht.